Centre de services scolaire des Grandes-Seigneuries QUÉDEC

## -PC-

## Installer la Suite Office sur un ordinateur personnel

1. Ouvrir un navigateur.

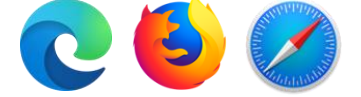

2. Dans la barre d'adresse, inscrire office.com.

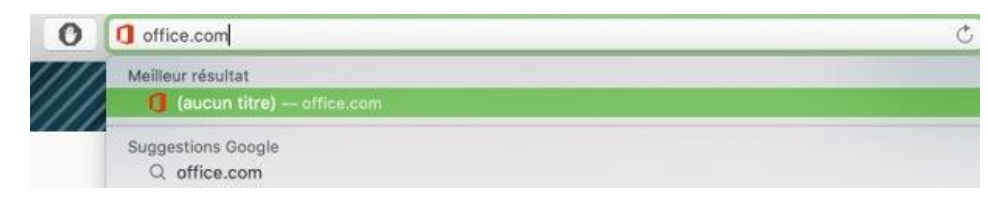

3. Cliquer sur connexion.

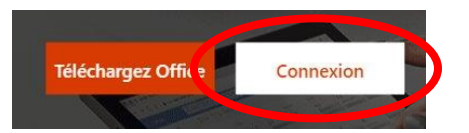

4. Utiliser umatricule@csdgs.net et le mot de passe de votre enfant pour vous connecter à son compte.

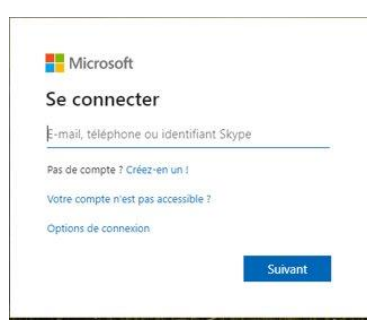

5. Cliquer sur Installer Office.

| <br>Office 365 |         |          | MA   | Rechercher |            |         |            |          |                   | A P                                                                                | - |
|----------------|---------|----------|------|------------|------------|---------|------------|----------|-------------------|------------------------------------------------------------------------------------|---|
| Bonjour        |         |          |      |            |            |         |            |          | Instal            | ller Office $\!\!\!\!\!\!\!\!\!\!\!\!\!\!\!\!\!\!\!\!\!\!\!\!\!\!\!\!\!\!\!\!\!\!$ |   |
| +              | 0       | -        | Cw.  | x          | •          | N       | 5          | <b>L</b> | N                 | s                                                                                  |   |
| Nouveau ~      | Outlook | OneDrive | Word | Excel      | PowerPoint | OneNote | SharePoint | Teams    | Class<br>Notebook | Sway                                                                               |   |

**IMPORTANT:** Chaque élève peut installer gratuitement la Suite Office sur cinq appareils (ordinateur, cellulaire, tablette, etc.) mais attention, toutes les installations seront liées au compte de l'élève.